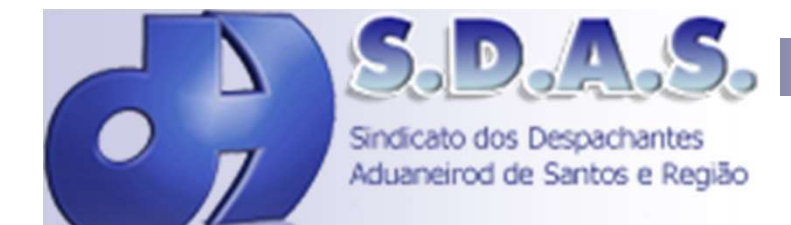

# **Guias On-Line**

Retirar sua senha no SDAS ou no Site

## Acessar a Internet através do link: http://sindicato.sdas.org.br/despachante/

| S.D.A.S.<br>Desde 1911                                                                  |
|-----------------------------------------------------------------------------------------|
| Sistema de Emissão de Guias On-Line                                                     |
| Login<br>Senha<br>Entrar                                                                |
| Esqueci Minha Senha                                                                     |
| Consulta de Guias Sem Login                                                             |
| Importante: Evitem Problemas, Emitam Suas Guias Pelo<br>Menos 1 Dia Antes Do Pagamento. |
|                                                                                         |
| 😤 Saība mais sobre cobrança                                                             |
| registrada                                                                              |

Após informar usuário e senha, clicar no botão entrar e aparecerá a tela baixo:

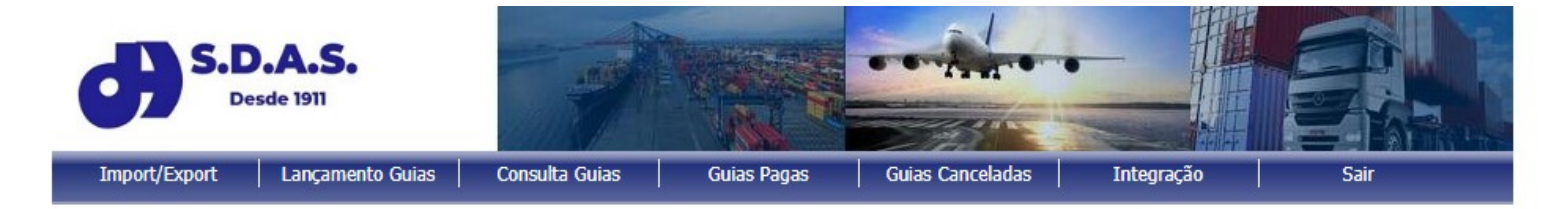

### Consulta de Guias Geradas

| Despacha    | nte:          |                |           |              |             |                          |             |                  |     |      |
|-------------|---------------|----------------|-----------|--------------|-------------|--------------------------|-------------|------------------|-----|------|
| N           | º Guia:       |                |           | ≤∕∠          | <b>3</b> 00 | Mostrar                  | Imprimir    |                  |     |      |
| Importante  | : evitem pro  | blemas, en     | nitam sua | s Guias pelo | menos 1     | dia antes do pagamento   | . 📆 Saiba r | mais             |     |      |
| Nº Guia     | Valor Guia    | Data           | Status    | Vencto       | TP          | Importador/Exportador    | Banco       | Opções           | Seq | Vias |
| 13510658    | 684,00        | 19/10/2022     | Impressa  | 18/12/2022   | I TUOPU     | DO BRASIL AUTOPECAS LTDA | Itaú        | 2 🎒 🗆 🎯          | 1ª  | 1    |
| Total Geral | 684,00        | 1              |           |              |             |                          |             |                  |     |      |
| Im          | nressão das G | uias Seleciona | ache      | Docmarc      | or Colocão  | Calasianas Tadas         |             | To an Data da Ca | ~   |      |

Imprima no Máximo de 20 em 20 Guias.

Favor Visualizar as Guias antes da Impressão, depois da Impressão não será permitida o CANCELAMENTO ou ALTERAÇÃO da Guia. Para CANCELAR Guias clique no ícone 🔞 e informe o motivo do cancelamento.

### Nessa tela deve aparecer:

- 1. O número da guia, que foi lançada
- 2. O valor da guia (que não poderá ser inferior a R\$ 100,00, nos casos de amostras sem valor comercial, nos casos de importação e exportação, observar orientações de praxe).
- 3. A data do lançamento da guia.

| <b>d</b>               | S.D.A<br>Desde 19                  | <b>.S.</b>                         |                                   |                                     |                  | •                          |            |
|------------------------|------------------------------------|------------------------------------|-----------------------------------|-------------------------------------|------------------|----------------------------|------------|
| Import/Exp             | ort Lar                            | içamento Guias                     | Consulta Guias                    | Guias Pagas                         | Guias Canceladas | Integração                 | Sair       |
| Consu<br>Despachar     | I <b>lta de</b><br>nte:<br>9 Guia: | e Guias                            | Geradas                           | j - 😮 💼 1                           | Aostrar Impri    | mir                        |            |
| Importante:<br>Nº Guia | evitem pro                         | blemas, emita<br><sub>Data</sub> S | m suas Guias pelo<br>tatus Vencto | menos 1 dia antes (<br>TP Importado | do pagamento.  🎘 | Saiba mais<br>Banco Opções | Seq Vias   |
| 13510658               | 684,00                             | 19/10/2022 Imp                     | ressa 18/12/2022                  | I TUOPU DO BRASIL AUTO              | DPECAS LTDA      | taú 🔎 🎒 🗋                  | ) 🙆 1ª 1   |
| Total Geral            | 684,00                             | 1                                  |                                   |                                     |                  |                            |            |
| Imp                    | pressão das G                      | uias Selecionadas                  | Desmarca                          | r Seleção Sele                      | ecionar Todas    | Impressão por Data o       | le Geração |

Imprima no Máximo de 20 em 20 Guias.

Favor Visualizar as Guias antes da Impressão, depois da Impressão não será permitida o CANCELAMENTO ou ALTERAÇÃO da Guia. Para CANCELAR Guias clique no ícone 🔞 e informe o motivo do cancelamento.

### Status da Guia

- Lançada quando ela foi incluída. A Guia pode ser Impressa ou Cancelada.
- Impressa quando ela for impressa o status muda de lançada para impressa. Depois de impressa a guia não poderá mais ser alterada.

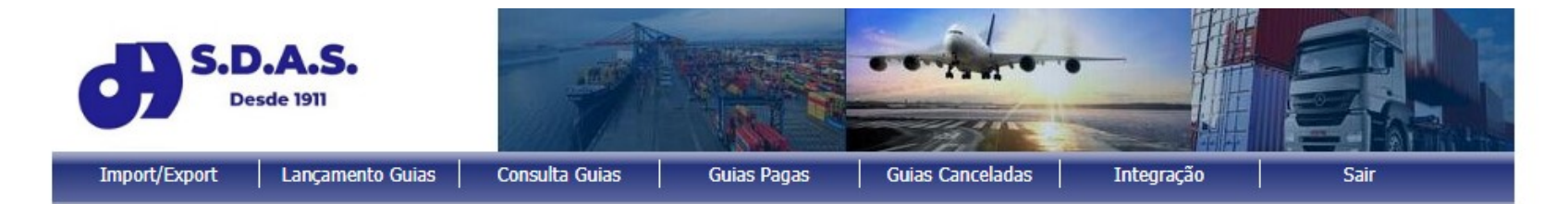

### Consulta de Guias Geradas

| Despacha    | nte:               |                |            |              |                     |                          |          |        |            |        |       |      |
|-------------|--------------------|----------------|------------|--------------|---------------------|--------------------------|----------|--------|------------|--------|-------|------|
| N           | <sup>o</sup> Guia: |                |            |              | <b>≝</b> □ <b>⊗</b> | Mostrar                  | Imprimir |        |            |        |       |      |
| Importante  | : evitem pro       | blemas, en     | nitam sua: | s Guias pelo | menos 1             | dia antes do pagamento.  | 📆 Saiba  | mais.  |            |        |       |      |
| Nº Guia     | Valor Guia         | Data           | Status     | Vencto       | TP                  | Importador/Exportador    | Banco    |        | Opções     |        | Seq   | Vias |
| 13510658    | 684,00             | 19/10/2022     | Impressa   | 18/12/2022   | I TUOPU D           | DO BRASIL AUTOPECAS LTDA | Itaú     | 2      | <b>a</b> C | 0      | 1ª    | 1    |
| Total Geral | 684,00             | 1              |            |              |                     |                          |          |        |            |        |       |      |
| Im          | pressão das Gi     | ijas Seleciona | sche       | Desmarc      | ar Selecão          | Calacianas Tadas         | Tranc    | 000000 | or Data    | la Car | 10.00 | _    |

Imprima no Máximo de 20 em 20 Guias.

### 4. Status da Guia

- Cancelada quando ela for cancelada o status muda de para cancelada. Depois de cancelada a guia não poderá mais ser alterada ou impressa. A guia deverá ser impressa obrigatoriamente em papel A4.
- P Visualização de guias antes da impressão.

| 6)                | S.D.A<br>Desde 19     | . <b>S.</b>       | -                    |                    |                  | •          |                |          |
|-------------------|-----------------------|-------------------|----------------------|--------------------|------------------|------------|----------------|----------|
| Import/Exp        | ort Lan               | çamento Guias     | Consulta Guias       | Guias Pagas        | Guias Canceladas | Integr     | ação           | Sair     |
| Consu<br>Despacha | I <mark>lta de</mark> | e Guias           | Geradas              |                    |                  |            |                |          |
| N                 | <sup>o</sup> Guia:    |                   | <b>~</b> // <b>~</b> |                    | Mostrar Imp      | rimir      |                |          |
| Importante        | evitem pro            | blemas, emita     | m suas Guias pelo r  | nenos 1 dia antes  | do pagamento. 📆  | Saiba mais |                |          |
| Nº Guia           | Valor Guia            | Data S            | tatus Vencto 1       | rP Importa         | dor/Exportador   | Banco      | Opções         | Seq Vias |
| 13510658          | 684,00                | 19/10/2022 Imp    | essa 18/12/2022 I    | TUOPU DO BRASIL AU | TOPECAS LTDA     | Itaú 🔎     | a 🛛 🔇          | 1ª 1     |
| Total Geral       | 684,00                | 1                 |                      |                    |                  | •          |                |          |
| Im                | pressão das G         | uise Selecionadae | Desmarcar            | Selecão Se         | lecionar Todas   | Impressão  | nor Data de Ge | าวรวัด   |

Imprima no Máximo de 20 em 20 Guias.

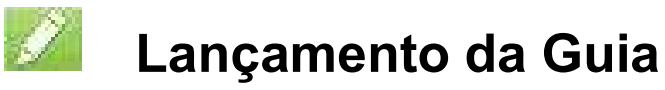

- Numeração de Guias Sequencial
- Opção de Bancos Brasil ou Itaú
- Valor mínimo de R\$ 100,00 (nos casos de amostras sem valor comercial, nos casos de importação e exportação, observar orientações de praxe).
- Importador/Exportador obrigatório

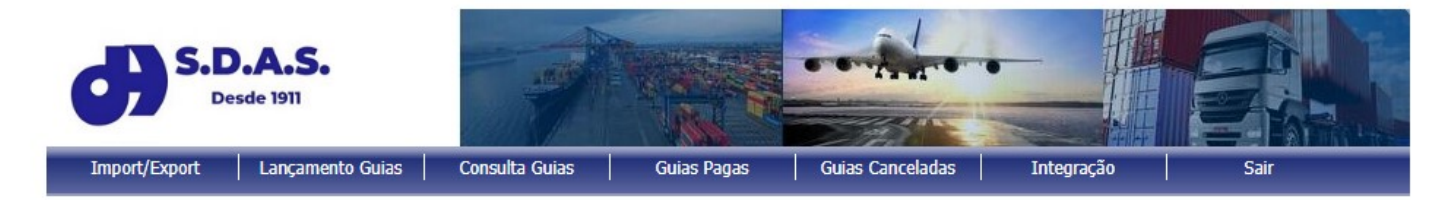

### Lançamentos de Guias de Honorários

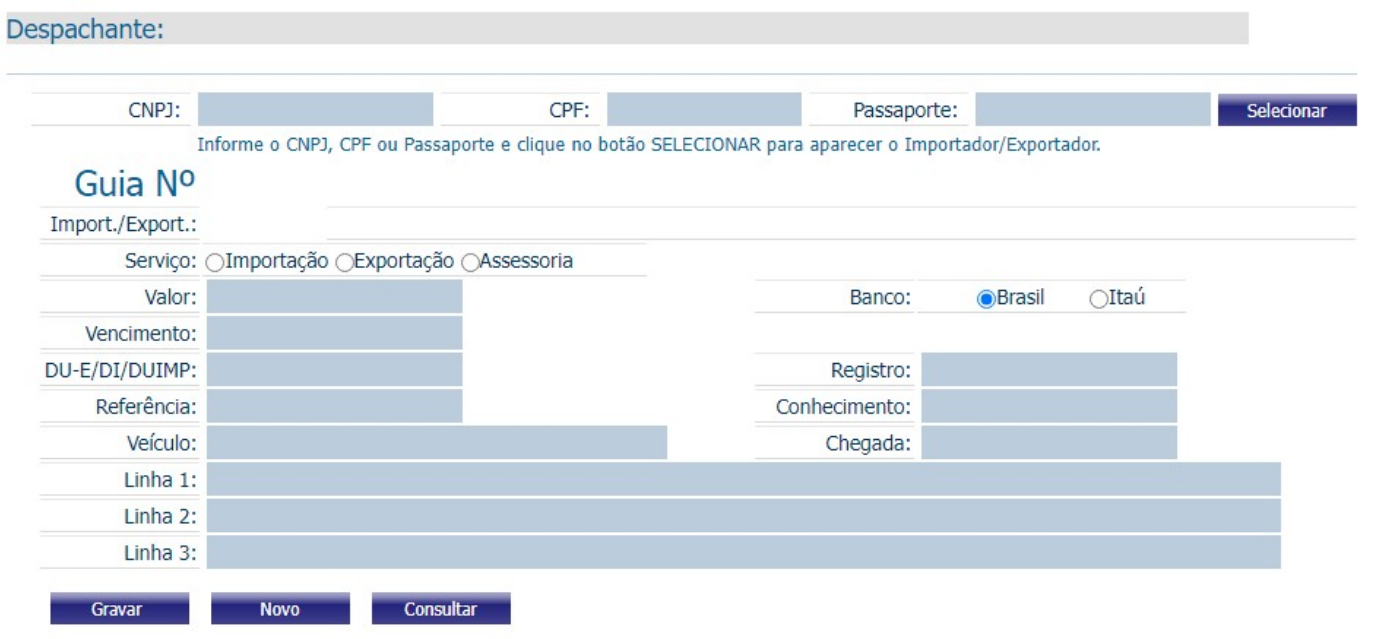

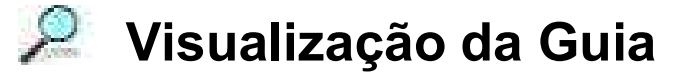

### Visualização antes da impressão.

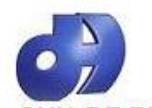

Sindicato dos Despachantes Aduaneiros de Santos e Região Rua Braz Cubas, nº 3 - 1º andar - CEP 11013-161 Santos - SP - Fone: ST \* (13) 3229-8833 CNPJ: 58.251.224/0001-56 http://www.sdas.org.br GUIA DE RECOLHIMENTO DE HONORÁRIOS - GRH

| CNPJ: 58.251.224/0001-56                                                                                                    | Agéncia/Código cedente                                                                                                    | Nosso Número                                                                                                    | Emissão                                                    | Valor documento                                      |
|----------------------------------------------------------------------------------------------------|----------------------------------------------------------------------------------------------------|----------------------------------------------------------------------------------------------------|------------------------------------------------------------|------------------------------------------------------|
|                                                                                                    | 3111-9/0004074-6                                                                                                    | 06/0000000006-1                                                                                                    | 24/11/2011                                                 | 100,00                                               |
| nº 3.000/99 - RIR/99. Anexe-a<br>Federal por 5 anos, conforme<br>Sr. Despachante, o demonstra<br>para fins do IRRF (DL nº 2.472<br>Obs. Contribuição previdenciária - Atentar pa | aos documentos que i<br>legislação vigente.<br>ativo da movimentação<br>//88, Art. 5º, § 2º e deci<br>rao disponsto na Lei nº 821291 | nstruiram o despacho, os qu<br>o financeira será disponibili.<br>reto nº 3.000/99 - RIR/99).<br>ena NARFB nº 97109. | uais deverão ficar disponívo<br>zado mensalmente a V.Sa. e | eis para a fiscalização<br>e para a Receita Federal, |
| [X] Importação<br>DI/SD:<br>Registro:<br>Conhecimento/Ordem:                                                                                                    | [] Exportação                                                                                                    | Referência:<br>Veículo:<br>Chegada:                                                                                 |                                                            |                                                      |
|                                                                                                    | COMENTE VISI                                                                                                    |                                                                                                    | A <b>C</b> ****                                            |                                                      |

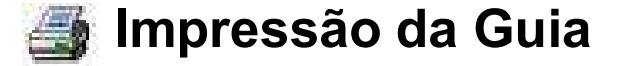

- Quando a guia for impressa o status muda de lançada para impressa. Depois de impressa a guia não poderá mais ser alterada ou cancelada.
- A guia deverá ser impressa obrigatoriamente em papel A4.

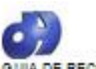

### 

| QUIA DE RECOLHIM                      | ENT O DE HONO          | RARIO 8. ORH     | and the second second se | Via Degradrame      |
|---------------------------------------|------------------------|------------------|----------------------------------------------------------------------------------------------------|---------------------|
| Case 1                                |                        |                  | - Marcalate                                                                                                    | Genimena .          |
| Sind cate do a Deapachante            | ex Aldum airpa de Sant | OA A RAQUO       | 5                                                                                                    | Contra /grasantacko |
| 2002041                               | igina September        | Name Works of    | Belondar .                                                                                                    | Tale courses        |
| CNPJ: 50.231.234/0001-56              | 31464 / 00004527-X     | 2000000000000000 | 20/11/2011                                                                                                    | 120,00              |
| pt) i mpainaciáo                      | CElearação             | Parlamend at     | 0.P 066-11                                                                                                    |                     |
| 0.90                                  | 112120274              | Vializido:       |                                                                                                    |                     |
| Registo:                              |                        | Chegoda          |                                                                                                    |                     |
| Conhecimento/Ordent:<br>IMP-ch0276/11 | 99090                  |                  |                                                                                                    |                     |

Sense representatives - HOUSTRIDSERROOMTOS SUMERITO OS MUNUCERIOLTOS - CHRUSSESSIONOSOFT Sense Segueres 201 - CUUDIO DESSIRROS NOSUERU - CRRUIS MESSA-SC - Insolgo NOSUE 1170-5519

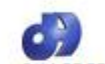

#### Sind cato dos Diespectantes Advanceros de Santose Negac Ria Besticuta: #3 - 1 ante- GP 101246 Santa - 35 - Roe 13 201460 ORF2 14 21 20 000 - Mitgenieux abasego Mitgenieux

GUIA DE RECOLHIMENTO DE HONORĂRID 8. G.R.H. Valimpinator-Bijorator-Bijorator

| di mona io                           | [ Sparado | Parlaméndia | IUP (Search |  |
|--------------------------------------|-----------|-------------|-------------|--|
| 0.90                                 | 112100074 | Verbulor    |             |  |
| Fagiero:                             |           | Chegoda     |             |  |
| Conhectmento/Onders:<br>MP-010276/11 | 69060     |             |             |  |

Server Agreement growsen - MOLISTRUCESTROCUTOS (LINENTED OS MUNICIPARIOLITO) - CHRONOLITOLOGICA Server Server 2011 - C.J.(2010) DE SUITROS MOS(2014) - CHRONOLITOLOGICA (SE 2014) - MOLISTROCUTO Server Server 2011 - C.J.(2010) DE SUITROS MOS(2014) - CHRONOLITOLOGICA (SE 2014) - MOLISTROCUTOS (SE 2014) - MOLISTROCUTOS (SE 2014) - M

is ter hegin men brien

| Ander permit<br>Patients and the     | COLUMN CARD ON              | SVENCIVENTS                        |                     |      |                            | Sector Anno                    | -         |
|--------------------------------------|-----------------------------|------------------------------------|---------------------|------|----------------------------|--------------------------------|-----------|
| Canada<br>Electronis des Canag       | Charles Salars Inc.         | i Insinin Suglia                   | 25.2770             | 1000 |                            | içinin Zalya marta<br>2149-115 | 100122.7% |
| Sala da dasurrarda<br>SE Hill (2016) | Cases.rein                  |                                    | Begiaria mp.<br>21/ | 1000 | 2019 (2016)<br>2019 (2016) | 100.00 m                       |           |
| Can do harry o                       | Carleto<br>Gi-COD           | Reparts<br>All                     | Surrain             |      | a later.                   | (-) Taki seamana               | 91/1      |
| nangin fantana                       | present fright in conternal |                                    |                     |      |                            | N Coloreta (12 balturta        |           |
| Guia de Paganier<br>do DL rf 247216  | e Declaro nº 9.0001         | rforma do Jvr. P.  <br>19 - R.R.18 | 2                   |      |                            | - Sum mugin                    | - 3       |
| hiao Cobramulta                      | erenicióny june i           | demora.                            |                     |      |                            | () New Works                   |           |
|                                      |                             |                                    |                     |      |                            | < Com Internet                 |           |
|                                      |                             |                                    |                     |      |                            | - Color advector               | - 20      |

Secado Il reportator - Explorador - IND/GETRID DEPRODUTOS JUNEVITO/DEMOVIJERID LTDL - CHPU-60.015/000641 Ending o IV. CEVILIDO BERTO 360 -- ITUTES- 57 -

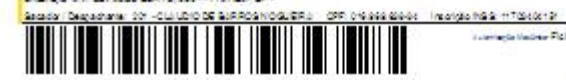

interneție factore Ficha de Companais, so Se a native perfect

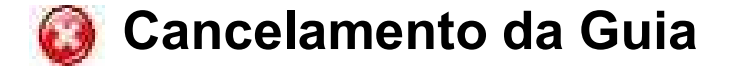

Para cancelar a Guia, informe o motivo e clique no botão cancelar. O status mudará de para cancelada. Depois de cancelada a guia não poderá mais ser alterada ou impressa. A guia deverá ser impressa obrigatoriamente em papel A4.

|               | esde 1911        | 1 AM           | Real Providence |                  |            | E    |
|---------------|------------------|----------------|-----------------|------------------|------------|------|
| Import/Export | Lançamento Guias | Consulta Guias | Guias Pagas     | Guias Canceladas | Integração | Sair |
|               | 82 (B            |                |                 |                  |            |      |
| Conculto      | de Cuipe         | Corodoc        |                 |                  |            |      |
| Consulta      | de Guias         | Geradas        |                 |                  |            |      |

Importante: evitem problemas, emitam suas Guias pelo menos 1 dia antes do pagamento. 📜 Saiba mais.. Nº Guia Valor Guia Data Status Importador/Exportador Banco Opções Vencto TP Seq Vias 13510658 684,00 19/10/2022 Impressa 18/12/2022 I TUOPU DO BRASIL AUTOPECAS LTDA Itaú 1ª Total Geral 684,00 1 Impressão das Guias Selecionadas Desmarcar Seleção Selecionar Todas Impressão por Data de Geração

Imprima no Máximo de 20 em 20 Guias.

## **Opções do sistema**

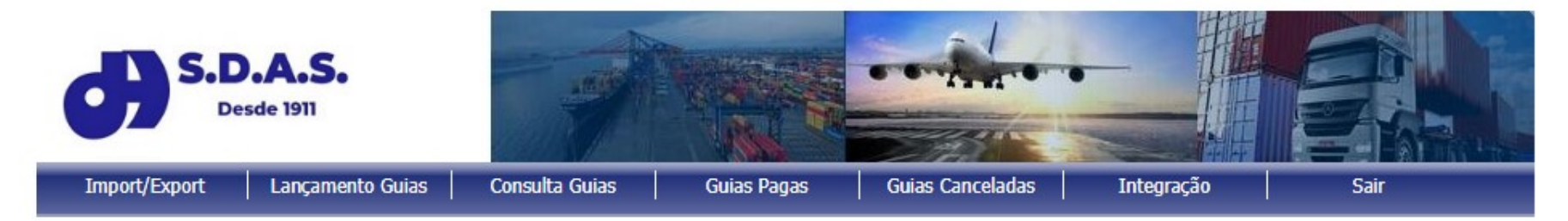

- Cadastro de Importador e Exportador, que deve ser cadastrado previamente antes do lançamento da guia.
- Inclusão de Guias e Alterações de guias já lançadas e não impressa/cancelada.
- Consulta de Guias lançadas e não pagas, atalho para alteração/inclusão, visualização da guia, impressão e cancelamento de guias. Com a possibilidade de Impressão.
- Consulta de Guias pagas.
- Consulta de Guias canceladas.
- Integração com o sistema do despachante

### Cadastro de Exportador

- Nome/Razão Social são obrigatórios
- CPF, CNPJ ou Passaporte são obrigatórios e precisam estar corretos

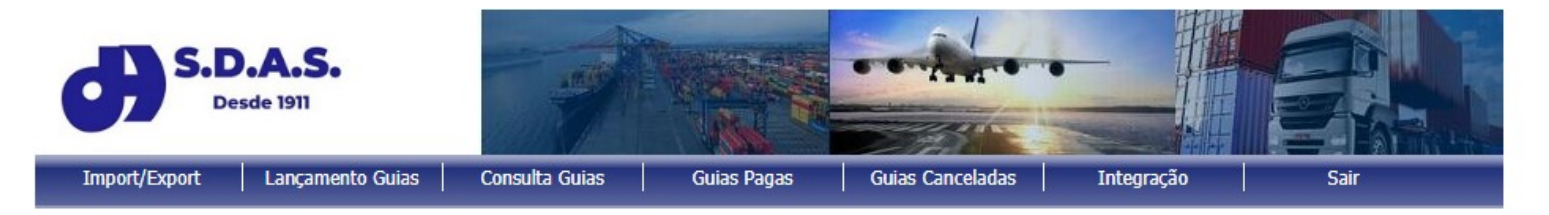

### Cadastro de Importador / Exportador

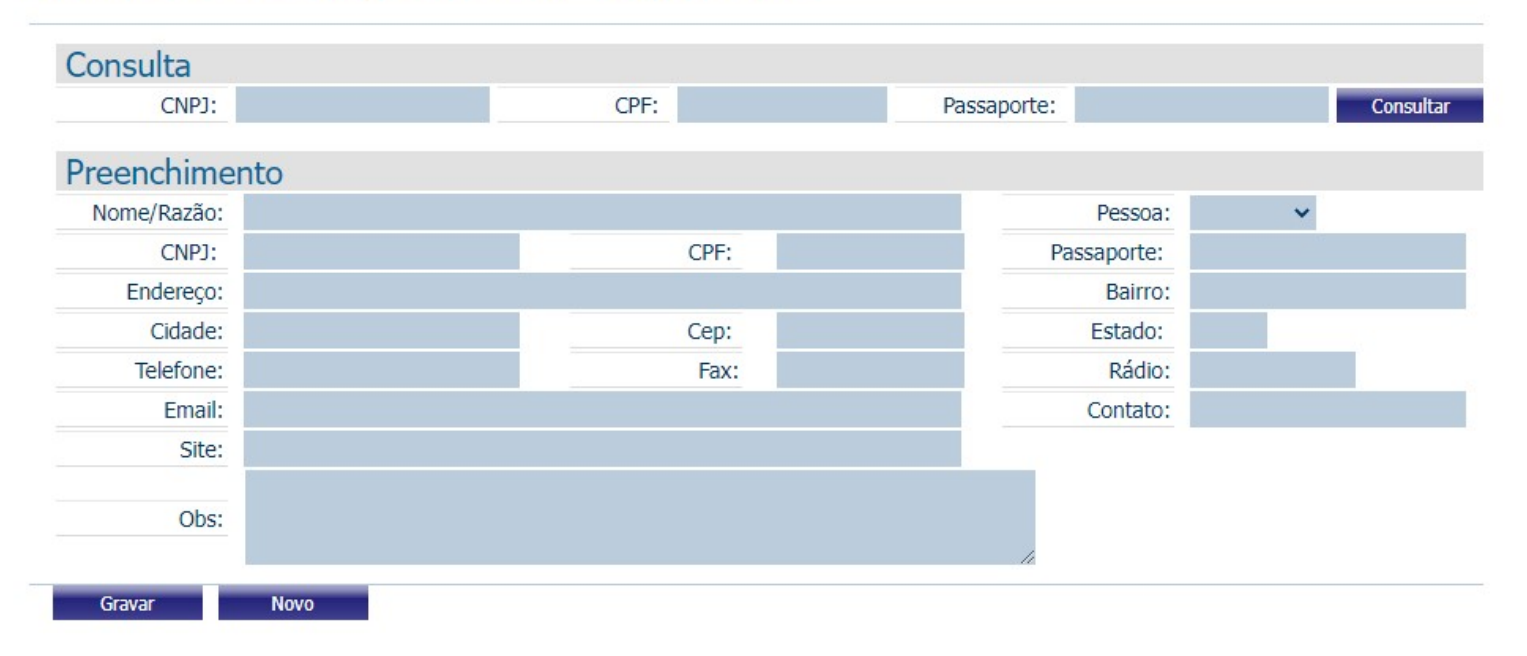

## **Consulta de Guias Pagas**

- Visualização de Guias Pagas
- Por número de Guia
- Por Mês

| S.D.A.S.<br>Desde 1911           |                |             |                  |            |      |
|----------------------------------|----------------|-------------|------------------|------------|------|
| Import/Export   Lançamento Guias | Consulta Guias | Guias Pagas | Guias Canceladas | Integração | Sair |

## Consulta de Guias Pagas

| 10.0                     |                                         |         |        | 1000 |         |           |         |         |       |        |   |
|--------------------------|-----------------------------------------|---------|--------|------|---------|-----------|---------|---------|-------|--------|---|
| Nº Gui                   | a:                                      | Dezena: | Mensal | ~    | D       | ata:      | • 1     | 0 🗸 2   | 022 🗸 |        |   |
|                          |                                         |         |        |      |         |           | Mos     | trar    |       |        |   |
| Nº Guia                  | Importador/Exportador                   | Valor G | uia    | Dat  | a       | R         | eferêr  | ncia    |       | 2ª Via | 1 |
| 13459166 <sup>XXXX</sup> | 200000000000000000000000000000000000000 | :       | 542,00 | 02/  | 09/2022 | XXXXXXXXX | XXXXX   | XXXXXXX | x p   | . 4    | - |
| 13459081 XXXX            | ****                                    | 1       | 135,00 | 02/  | 09/2022 | xxxxxxxx  | 000000  |         | xx S  |        |   |
| 13415580 xxx             | XXXXXXXXXXXXXXXXXXXXXXXXXXXXXXXXXXXXXX  |         | 500,00 | 26/  | 07/2022 | *****     | xxxxxx  | *****   | xx O  |        | - |
| 13415562                 | *****                                   | 1       | 135,00 | 26/  | 07/2022 |           |         |         | 2     |        |   |
| 13268514                 |                                         | 1       | 135,00 | 04/0 | )3/2022 | XXXXXXXX  | (XXXXX) |         | CX C  |        |   |
| 13024152 XXX             | xxxxxxxxxxxxxxxxxxxxxxxxxxxxxxxxxxxxxxx | 1       | 135,00 | 18/0 | 02/2022 | xxxxxxx   | xxxxxx  | ****    | XX C  |        |   |
|                          | Guias: 16                               | 6.1     | 25,00  |      |         |           |         |         | -     |        | - |

### **Consulta de Guias Canceladas**

- Visualização de Guias Pagas
- Por número de Guia
- Por Mês

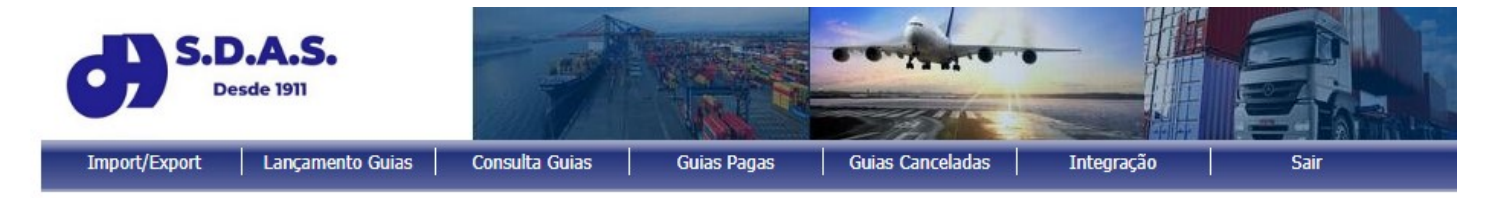

### Consulta de Guias Canceladas

| Nº Guia:                                                |                                              | Data: 🗸 🗸  | ~      | 2022 🗸 | Mostrar    |            |
|---------------------------------------------------------|----------------------------------------------|------------|--------|--------|------------|------------|
| Nº Guia                                                 | Importador/Exportador                        | Valor Guia |        | lia    | Data       | Referência |
| 13459166 <sup>xxxxxxxxxxxxxxxxxxxxxxxxxxxxxxxxxxx</sup> |                                              |            | 542,00 |        | 02/09/2022 | ****       |
| 13459081 xxxxxxxxxxxxxxxxxxxxxxxxxxxxxxx                |                                              |            | 135,00 |        | 02/09/2022 | ****       |
| 13415580 xxxxxxxxxxxxxxxxxxxxxxxxxxxxxx                 |                                              |            | 500,00 |        | 26/07/2022 | ****       |
| 13415562                                                |                                              |            | 135,00 |        | 26/07/2022 |            |
| 13268514                                                |                                              |            | 135,00 |        | 04/03/2022 | *****      |
| 13024152 XXXXX                                          | 3024152 ×××××××××××××××××××××××××××××××××××× |            | 135,00 |        | 18/02/2022 | ****       |
| Guias: 16                                               |                                              |            | 6.12   | 25,00  |            |            |

Impressão das Guias Selecionadas

### Integração

Nessa opção o sistema poderá importar GRHs geradas através de arquivo XML.

Manual de Integração esta disponível na tela de login.

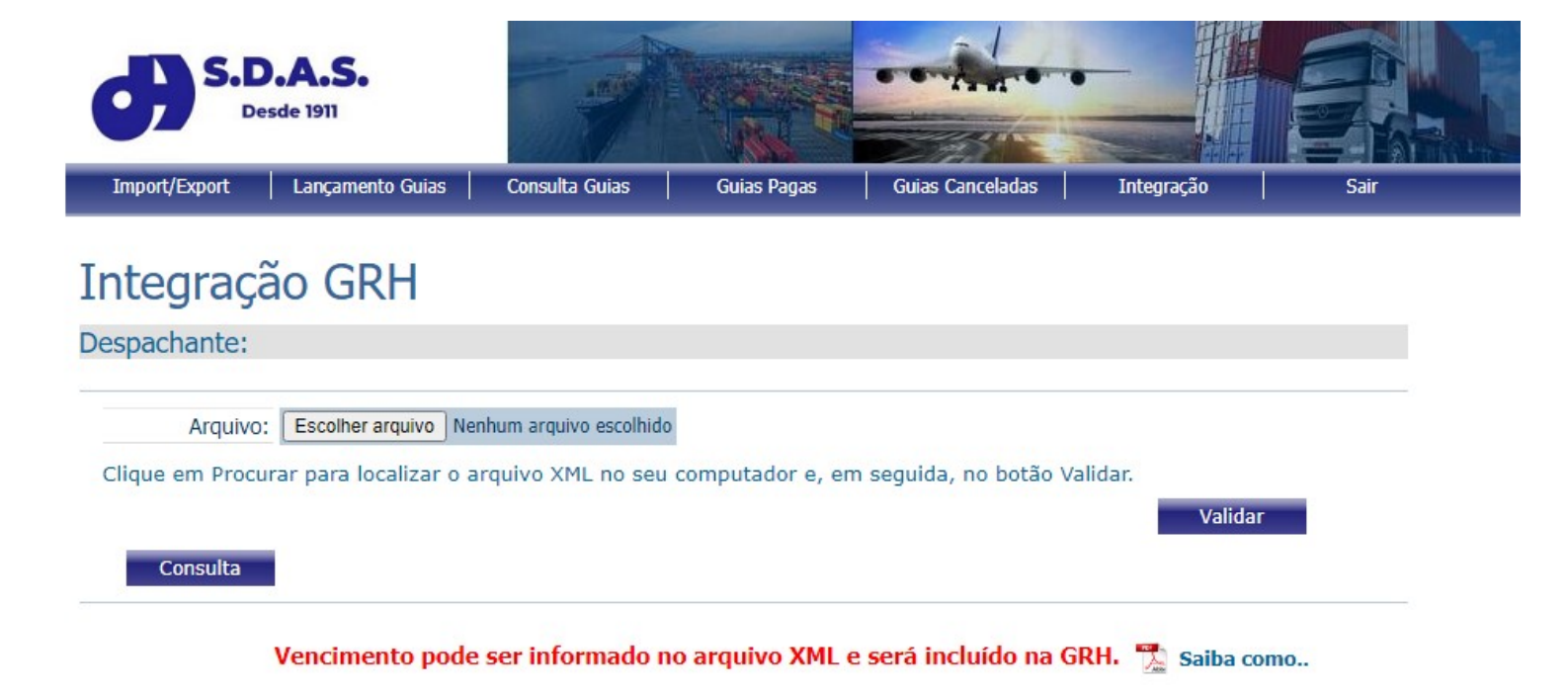